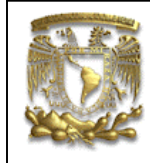

| DATOS GENERALES:                |                                                |  |
|---------------------------------|------------------------------------------------|--|
| CAMPO:                          | DISEÑO MECANICO                                |  |
| CURSO:                          | DISEÑO Y MANUFACTURA ASISTIDOS POR COMPUTADORA |  |
| <b>PRACTICA No. :</b> 0003      |                                                |  |
| NOMBRE DE LA PRACTICA: ENSAMBLE |                                                |  |

# **PRACTICA 3: ENSAMBLE BASICO**

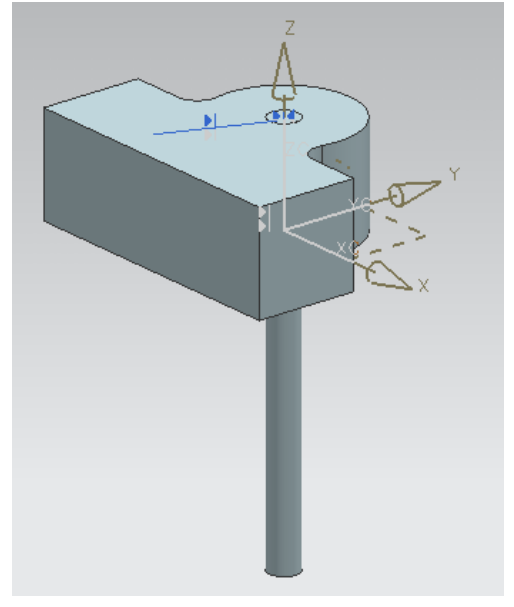

| NOTA: ESTE DOCUMENTO CONSTA DE 19 HOJAS |        |         |
|-----------------------------------------|--------|---------|
| NOMBRE Y FIRMA                          |        |         |
|                                         |        |         |
|                                         |        |         |
|                                         | REVISO | ELABORO |

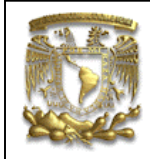

#### Descripción.

En la siguiente práctica se mostrará la secuencia para realizar el ensamble de dos piezas/partes, utilizando la opción **Assembly Constraints**. Así también se mostrará el desarrollo de los modelos CAD de un SOPORTE y un EJE, elementos utilizados en el ensamble.

Al realizar los modelos CAD se utilizarán funciones básicas de UGS-NX6 para el modelado de piezas. Se utilizarán diferentes opciones para la creación de un *Sketch* de trabajo; se utilizarán los comandos **Circle, Profile, Transform, Fillet** para modificar los perfiles y finalmente se generarán los sólidos utilizando los comandos **Extrude** y **Revolve**.

#### **Objetivo.**

Mostrar al usuario de UGS-NX6 las funciones básicas de *Assembly Constraints*, para realizar un modelo CAD.

#### Desarrollo. I. Creación del primer componente.

Abrir un nuevo documento.
Se inicia generando la pieza llamada soporte.

<File> <Open...> Nombre del archivo: soporte [OK]

2. Creación de un Sketch. **Start**> **Skectch**...>

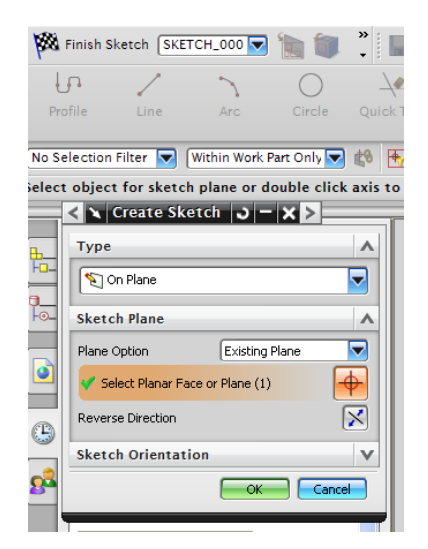

Figura.- 1 Ventana de edición de Sketch.

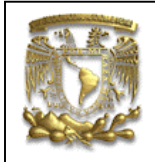

Selecciona [**OK**], acepta el plano XY como plano de trabajo para generar el *sketch*.

3. Dibujo de perfiles. Dibuja un círculo seleccionando <**Circle**>

|            | Ο      |
|------------|--------|
|            | Circle |
| o el ícono |        |

En la opción *Input Mode*, selecciona el punto XC=0 YC=0 [OK]

El valor diámetro será de: Diameter=70

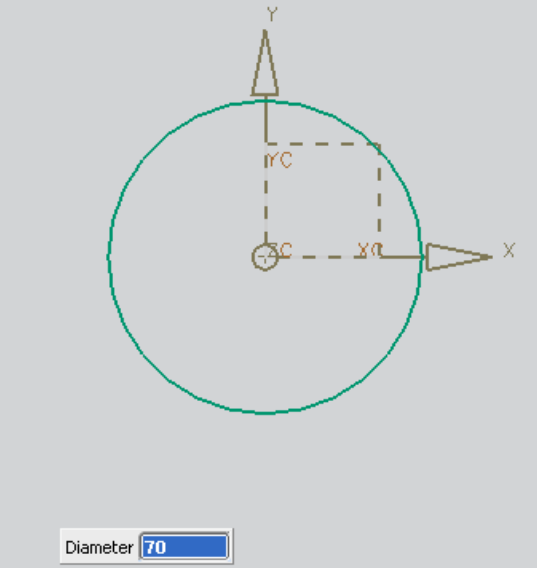

Figura.- 2 Círculo generado.

Seleccionar el ícono *Profile*:

| <del>ل</del> ه |
|----------------|
| Profile        |

Introducir los siguientes puntos en el formato *input mode*:

| Punto | XC | YC |
|-------|----|----|
| 1     | 70 | 0  |

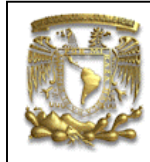

## **FACULTAD DE INGENIERIA** LIMAC

**UNIGRAPHICS NX6** 

|   | Length | Angle |
|---|--------|-------|
| 2 | 140    | 180   |

La línea generada se muestra en la figura 3.

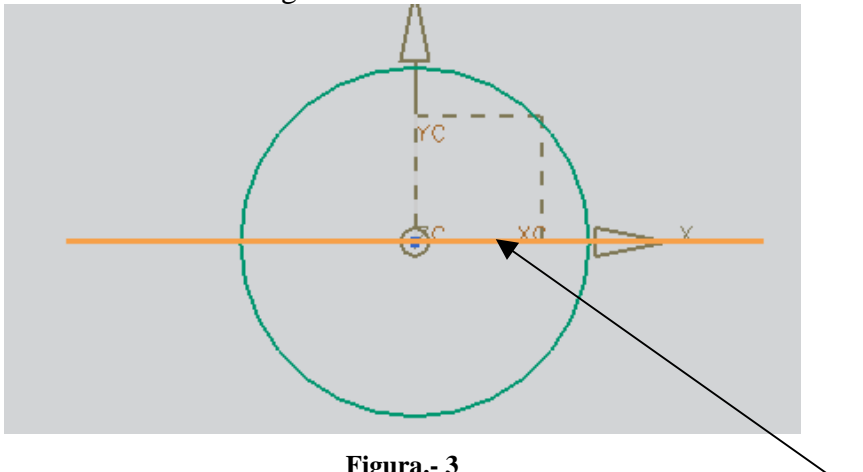

Figura.- 3

A continuación la línea será trasladada a partir del origine a un punto relativo a este.

Selecciona la línea naranja y selecciona del menú superior

#### <Edit>

#### <Move Object>

Selecciona en la sección Transform <manipulator>

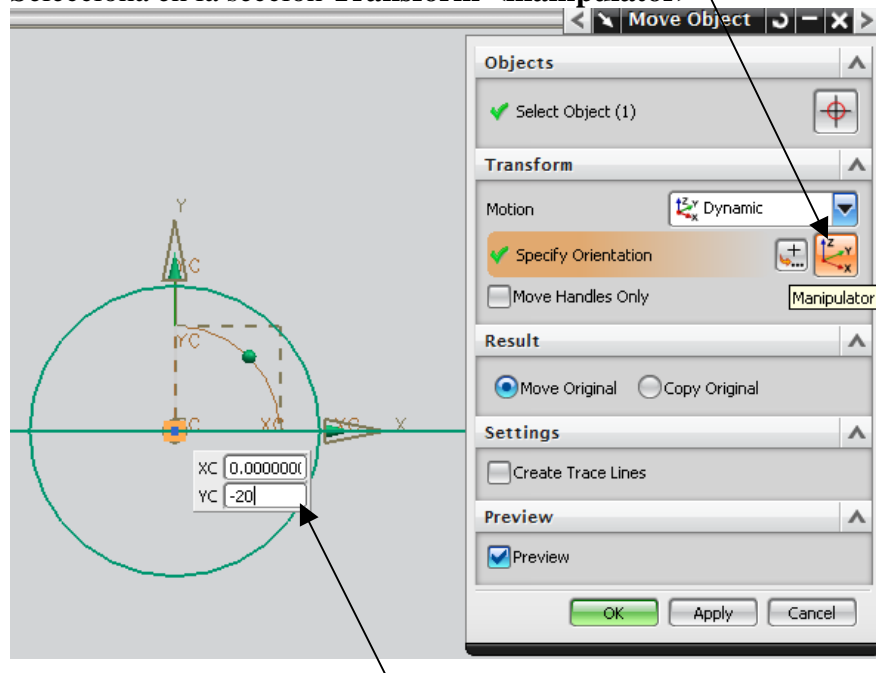

Figura.- 4 Venta para mover y/o copiar objetos.

introducir los siguientes valores

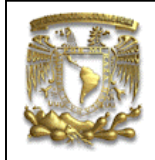

### selecciona [OK]

Selecciona el ícono *Profile* y dibujar el siguiente contorno.

| Punto | XC     | YC    |
|-------|--------|-------|
| 1     | -70    | -20   |
|       | Length | Angle |
| 2     | 50     | 270   |
| 3     | 140    | 0     |
| 4     | 50     | 90    |

Selecciona <esc> <esc>

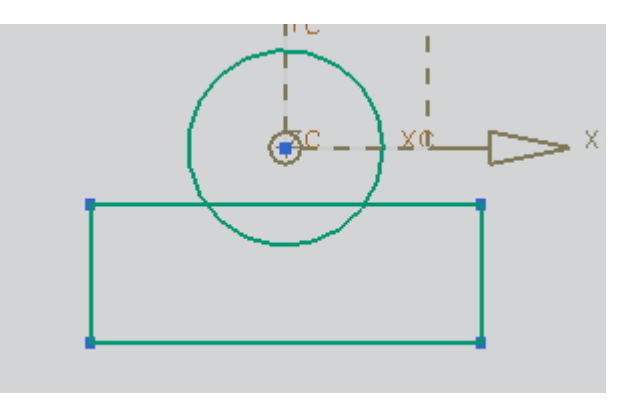

Figura.- 5 Perfil generado.

4.- Dibujo de filetes

Da clic en el ícono **<Fillet**>

Introduce el valor del radio, Radius=10 y selecciona las curvas que se muestran

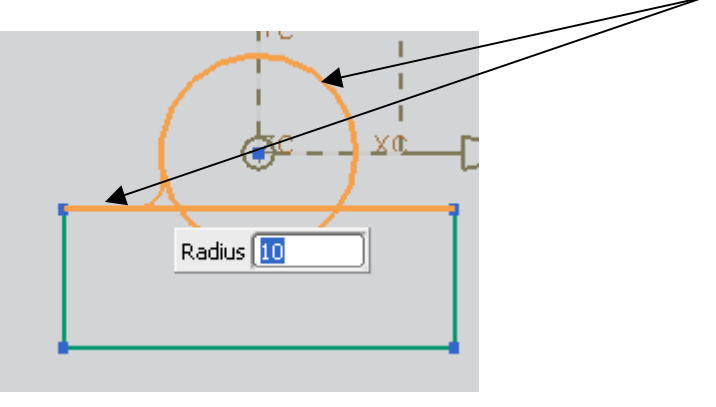

Figura.- 6

selecciona [OK]

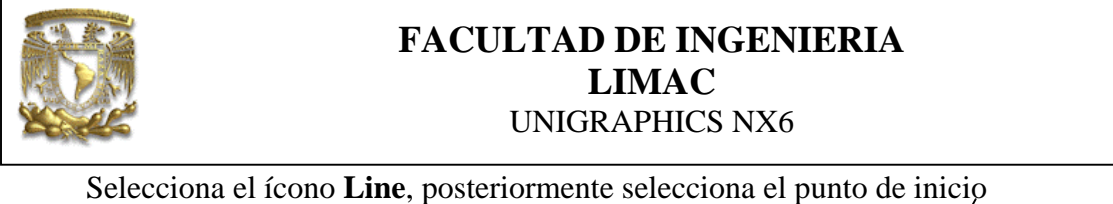

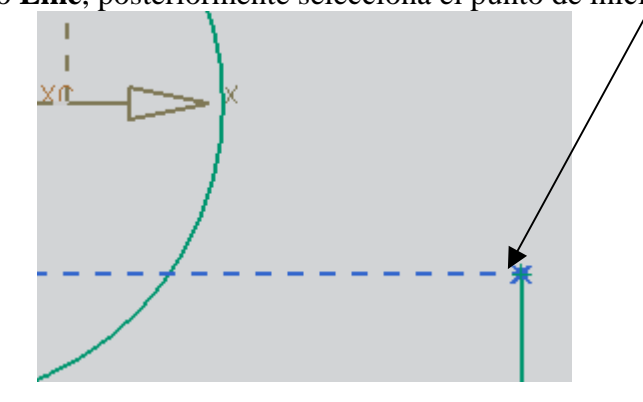

Figura.- 7

Selecciona el segundo punto de la línea Length =24 Angle=180.

Seleccionar Fillet y seleccionar las siguientes líneas, en el orden que se muestra.

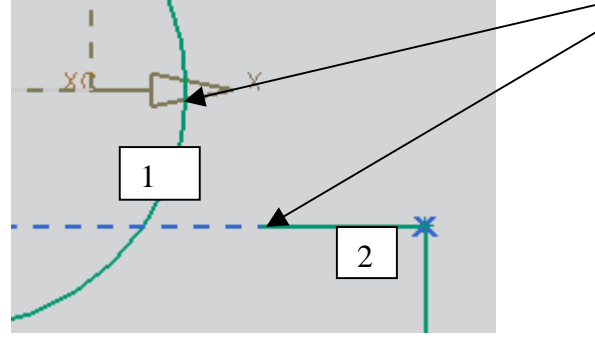

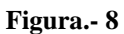

El valor del radio es **10**. Selecciona <OK> <Esc>.

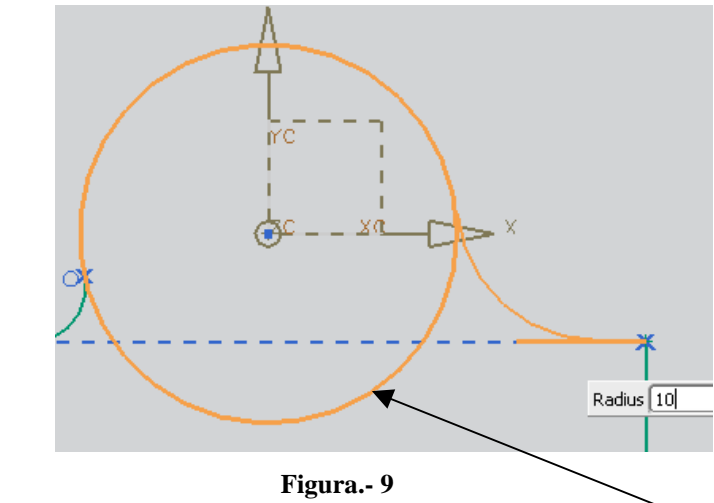

Selecciona el ícono **Quick Trim** y cortar el siguiente sector circular.

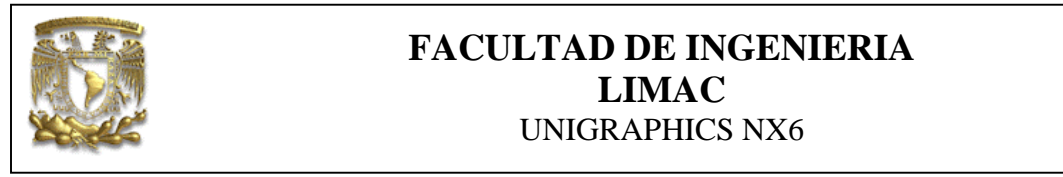

En la figura 10 se muestra el resultado del comando anterior.

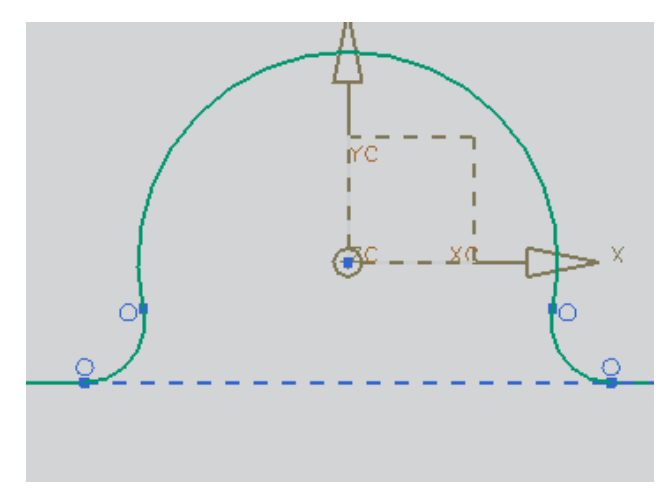

Figura.- 10

Selecciona el ícono **Circle** y genera un círculo con **c**entro **XC=0**, **YC=0**, **y diameter=15** 

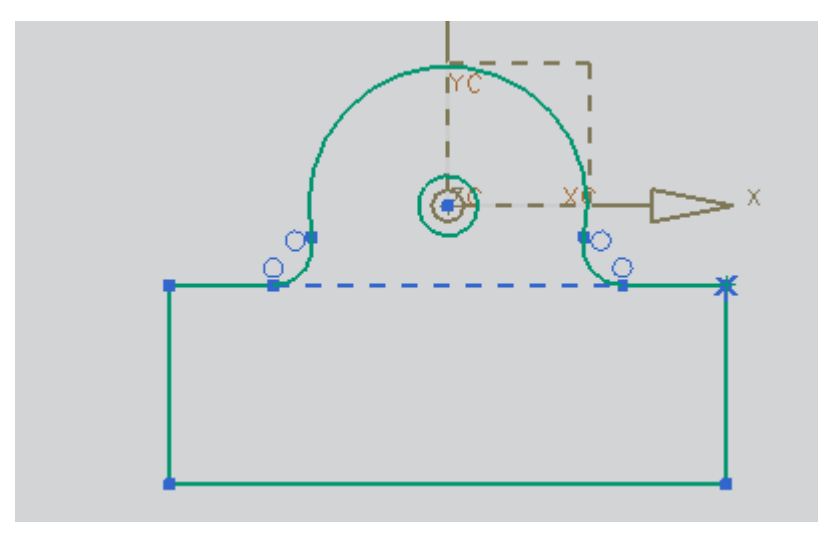

Figura.- 11

Selecciona <Finish sketch>

5. Generación de sólidos

Selecciona **Extrude y** utiliza los valores que se muestran en la figura12.

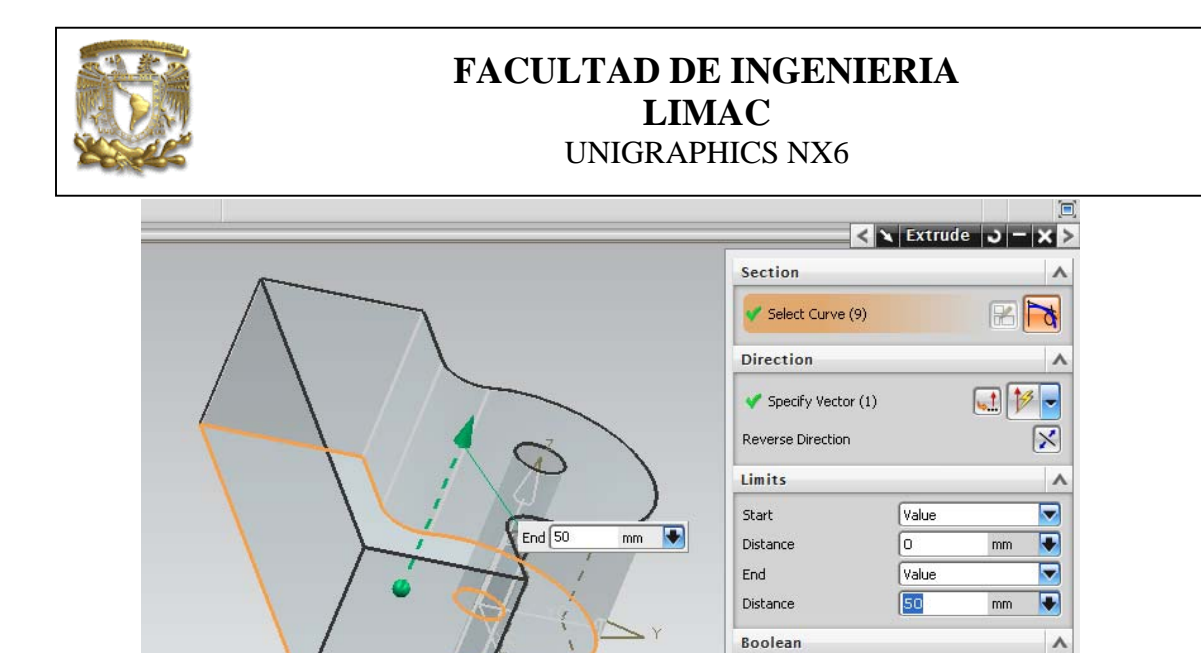

Figura.- 12 Primer sólido.

Boolean

Draft

Offset

Settings

Preview

Selecciona <OK> <SAVE> <close>

#### II. Creación del segundo componente.

- 1. Creación de un archivo nuevo: <**File**> <**Open**.> Nombre del archivo: **eje** [**OK**]
- 2. Creación de un Sketch.
  - <**Start**> <**S**ketch...>

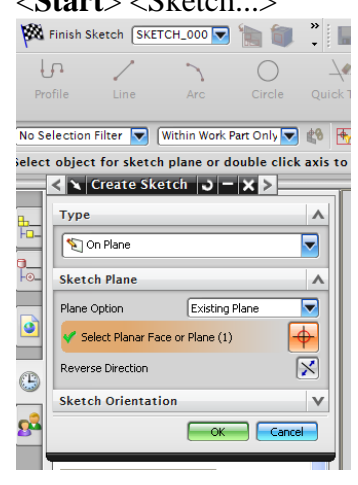

Figura.- 13

-

V

V

V

V

None

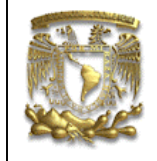

En la ventana **Create Sketch** en la opción **Plane Option** selecciona **Create Plane**, aparecen las opciones de la figura **14**, **ahora** selecciona el ícono de eje **Y** para crear el plano de trabajo.

| rerred Constraints Auto<br>ensions Constrain ( | Show All Show/Re Convert Alternate<br>Constraints Constraints To/From Solution |          |
|------------------------------------------------|--------------------------------------------------------------------------------|----------|
|                                                |                                                                                |          |
|                                                | < 🗙 Create Sketch 🔒                                                            |          |
|                                                | Туре                                                                           | × ×      |
|                                                | S On Plane                                                                     |          |
|                                                | Sketch Plane                                                                   | <b>^</b> |
|                                                | Plane Option Create Plane                                                      |          |
| Á                                              | * Specify Plane                                                                |          |
| 4                                              | Reverse Direction                                                              |          |
| 8                                              | Sketch Orientation                                                             | ^        |
| i'my                                           | Reference Horizontal                                                           | -0-,     |
| inter                                          | Select Reference (1)                                                           | 5        |
| XC                                             | Reverse Direction                                                              | X        |
| ×                                              | Сок С                                                                          | Cancel   |
|                                                |                                                                                |          |

Figura.- 14

<**OK**>

Seleccionar el ícono *Profile*:

Introduce los siguientes puntos en el formato Input Mode.

| Punto | XC     | YC    |
|-------|--------|-------|
| 1     | 0      | 0     |
|       | Length | Angle |
| 2     | 200    | 90    |

Obteniendo lo que se muestra en la figura 15.

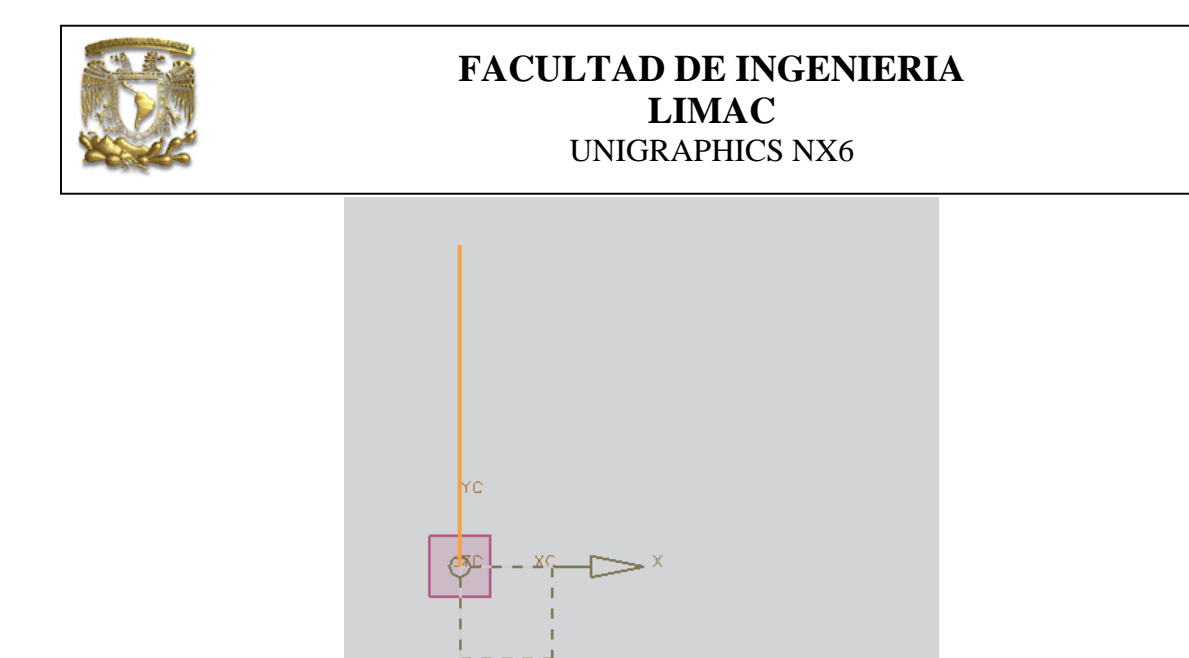

Figura.- 15

#### selecciona Finish Sketch

3. Generación de sólidos de revlución.

Selecciona el ícono Revolve:

Selecciona la curva que se muestra en la figura 16.

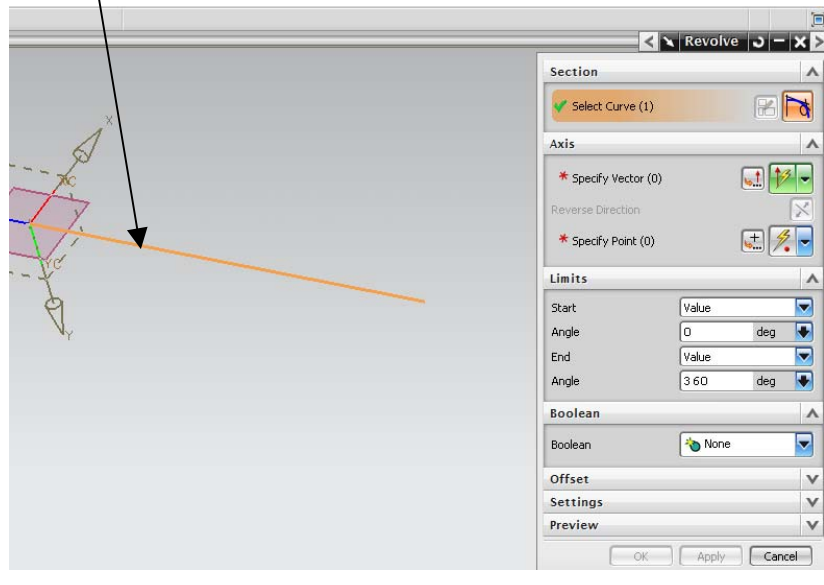

Figura.- 16

Especifica el vector " $\mathbf{Z}$ " con la dirección que se indica en la figura 17.

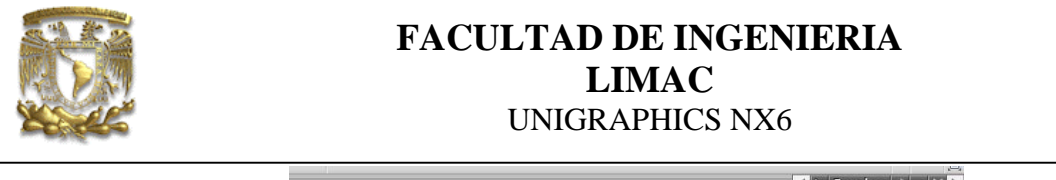

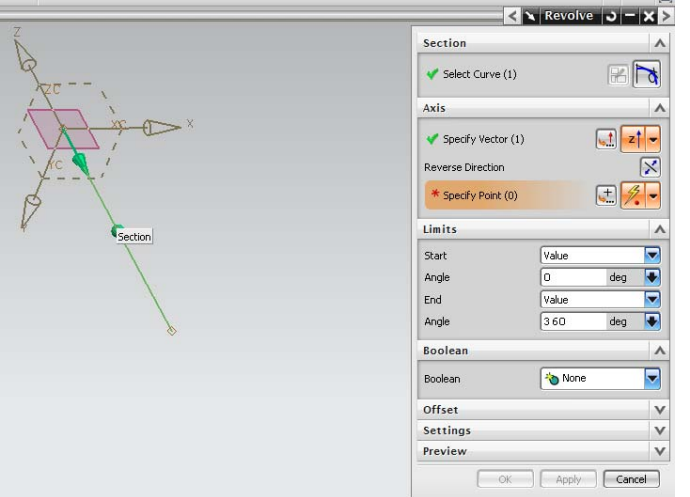

Figura.- 17

Especifica el Punto y seleccionar Point Constructor y utiliza los siguientes valores,

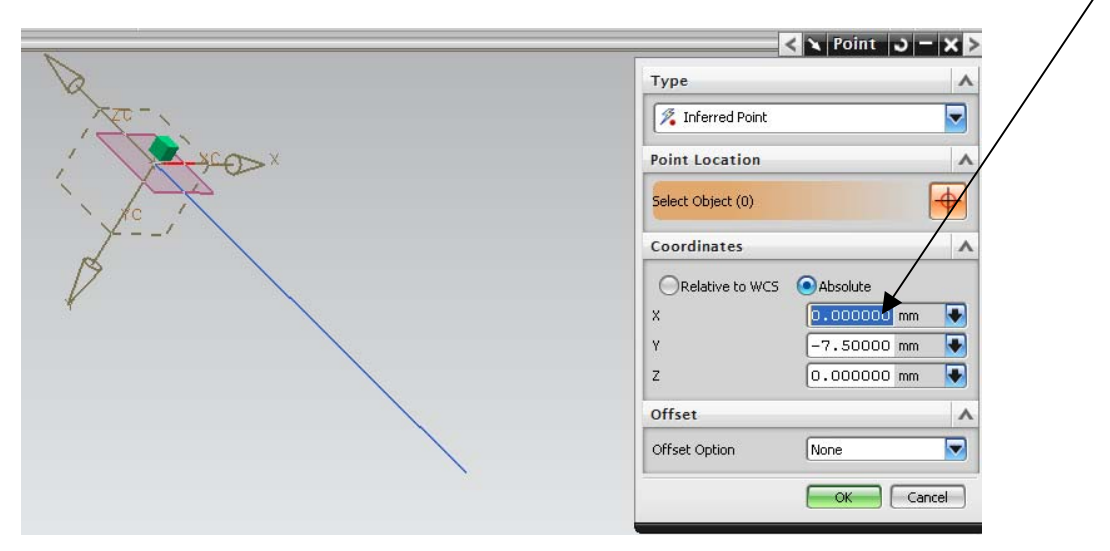

Figura.- 18

selecciona <**OK**> <**OK**>.

El resultado se muestra en la figura 19.

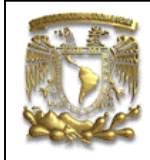

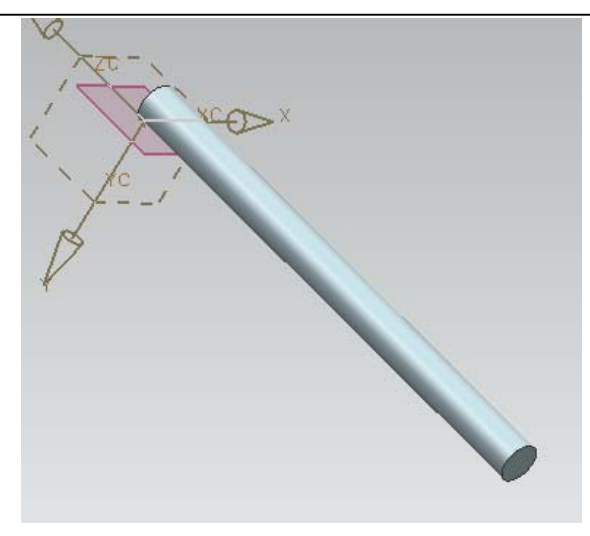

Figura.- 19 Eje finalizado.

Selecciona <**Save**> <**Close**>

#### III: Construcción de ensamble básico.

1. Creación de un archivo Nuevo <**File**> <**Open**.> Nombre del archivo: **ensamble1** <**OK**>

El software NX6 contiene entre otras aplicaciones, el módulo de Ensamble de partes (Fig.20), que al activarlo, se muestra una barra de herramientas (Fig.21).

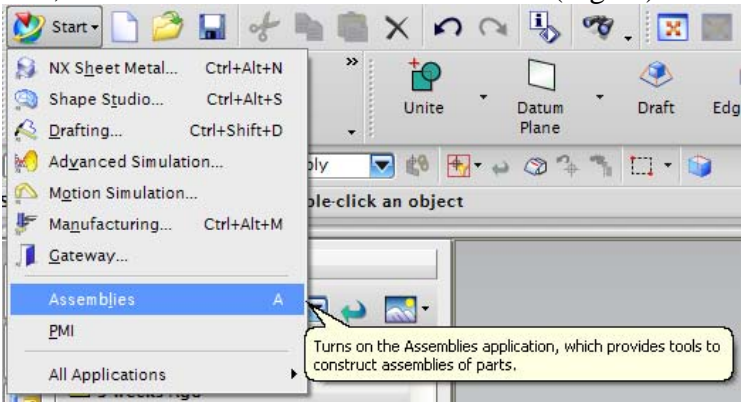

Figura.- 20

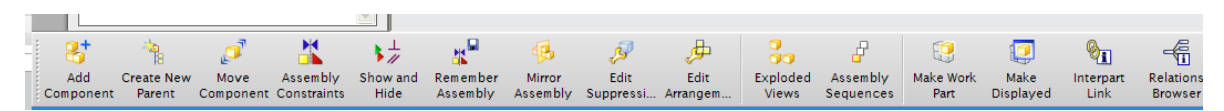

Figura.- 21 Herramientas para ensamble

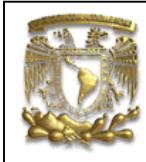

2. Agregar componente sólido para iniciar el ensamble.

Selecciona el ícono *<***Add Component***>*, el sistema muestra la pantalla de la figura 22.

| < 🗙 Add C         | omponent ၂၁ – 🗙  |
|-------------------|------------------|
| Part              | ^                |
| * Select Part (0) |                  |
| Loaded Parts      |                  |
|                   |                  |
|                   |                  |
| Recent Parts      |                  |
|                   |                  |
|                   |                  |
| Open              |                  |
| Duplicates        | Ope              |
| Placement         | ٨                |
| Positioning       | By Constraints 🔽 |
| Scatter           |                  |
| Replication       | v                |
| Settings          | v                |
| Preview           | V                |
| ОК                | Apply Cancel     |

Figura.- 22

Seleccionar **Open** y seleccionar la pieza SOPORTE anteriormente creada.

| Add Component 🕑 🦰 🗙 |                            |
|---------------------|----------------------------|
|                     | Part                       |
|                     | 🗸 Select Part (1)          |
| Component Preview   | Loaded Parts               |
|                     | piezal.prt                 |
|                     |                            |
|                     | Recent Parts               |
|                     |                            |
|                     |                            |
|                     | Open 🧭                     |
|                     | Duplicates V               |
|                     | Placement                  |
|                     | Positioning By Constraints |
|                     | Scatter                    |
|                     | Replication V              |
|                     | Settings 🗸 🗸               |
|                     | Preview V                  |
|                     | OK Apply Cancel            |

Figura.- 23

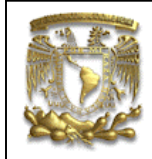

#### selecciona <**OK**> y < **OK**>

El sólido se posiciona en el origen donde fue creado inicialmente.

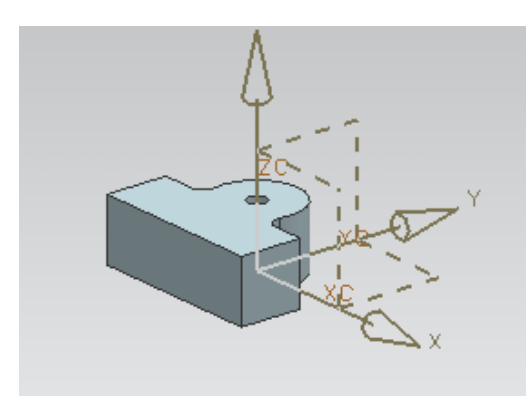

El SOPORTE ya está en el espacio de ensamble, y normalmente es la pieza base a partir de la cual se crea el ensamble.

3. Ensamble de una nueva parte

Ahora se agregará la parte EJE.

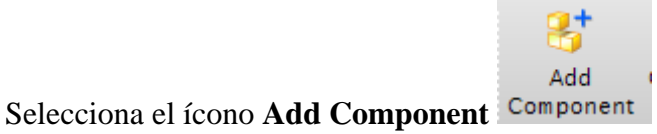

Seleccionar la pieza EJE, como se muestra en la figura 24.

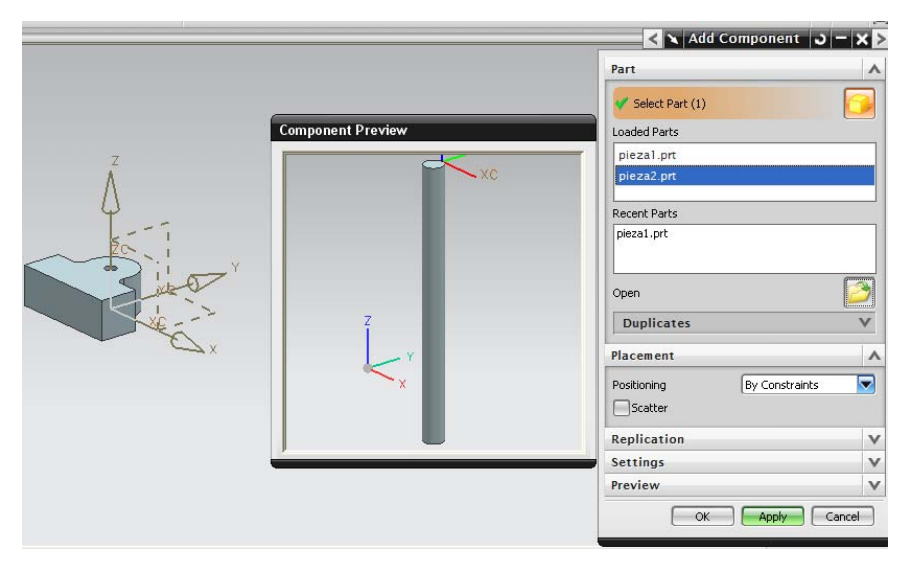

Figura.- 24

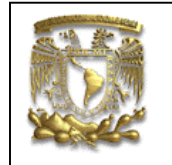

Selecciona <OK>

Se muestra la ventana **Assembly Constrains** de la figura 25. De esta ventana selecciona la opción **Align** y seleccionar la siguiente cara

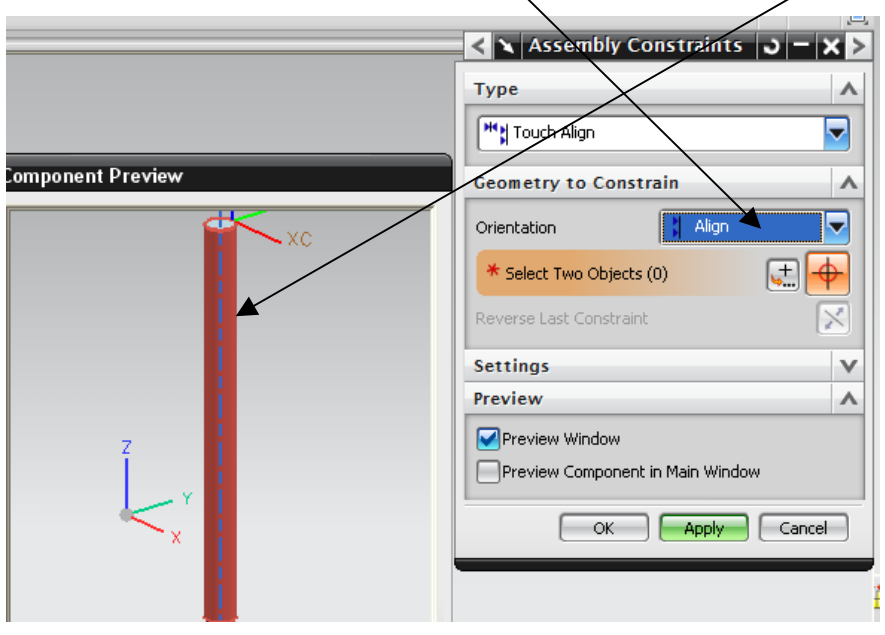

Figura.- 25

Selecciona <OK>

Ahora seleccionar la siguiente cara del SOPORTE con la cual se va alinear el EJE.

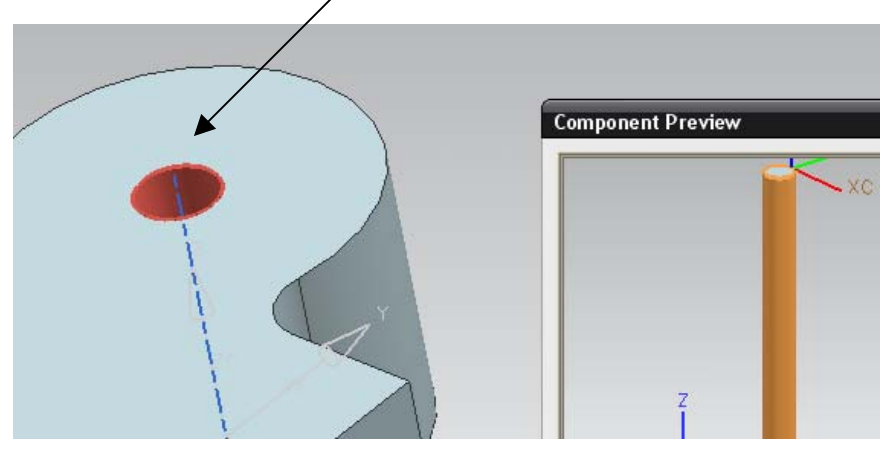

Figura.- 26

#### Selecciona <OK>

El resultado se muestra en la figura 27.

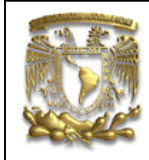

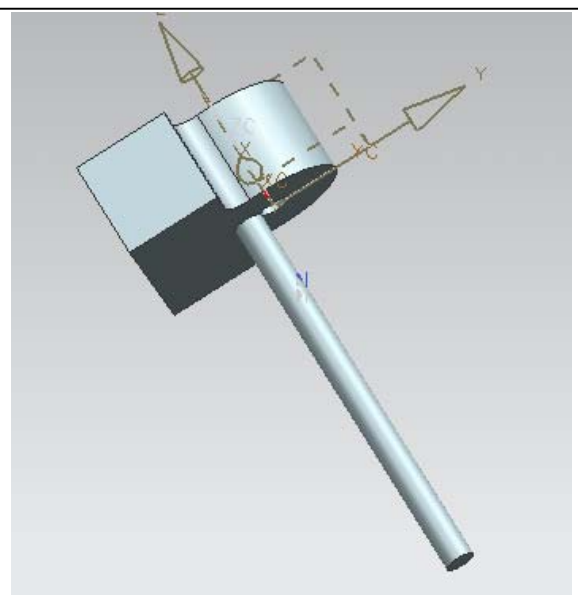

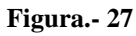

4. Reposición de los elementos ensamblados

La EJE no esta en la posición correcta, así que selecciona el icono Assembly

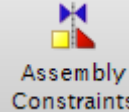

Constraints , para realizar una nueva alineación

Selecciona el EJE y en la opción de orientación selecciona Infer Center/Axis.

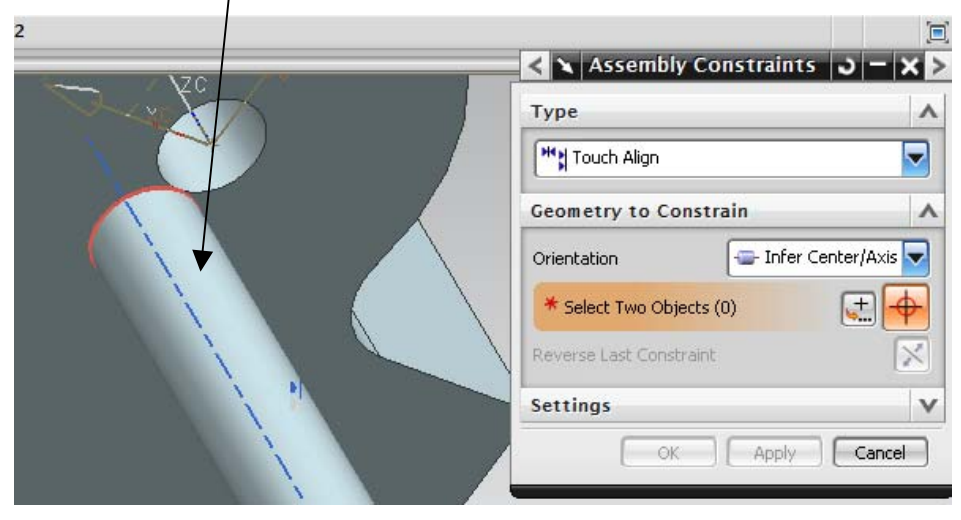

Figura.- 28

| FACULT<br>UN                         | AD DE INGENIERIA<br>LIMAC<br>IIGRAPHICS NX6 |
|--------------------------------------|---------------------------------------------|
| Selecciona ahora la cara del Soporte | como se muestra en la figura 29.            |
|                                      | < 🔪 Assembly Constraints 🛛 🗕 🗙 >            |
|                                      | Туре                                        |
|                                      | Touch Align                                 |
|                                      | Geometry to Constrain                       |
|                                      | Orientation 🔤 Infer Center/Axis 🔽           |
|                                      | 🗸 Select Two Objects (1)                    |
|                                      | Reverse Last Constraint                     |
|                                      | Settings V                                  |
|                                      | OK Apply Cancel                             |

Figura.- 29

Selecciona <**Apply**>

Ahora el EJE quedó alineada con el barreno del SOPORTE.

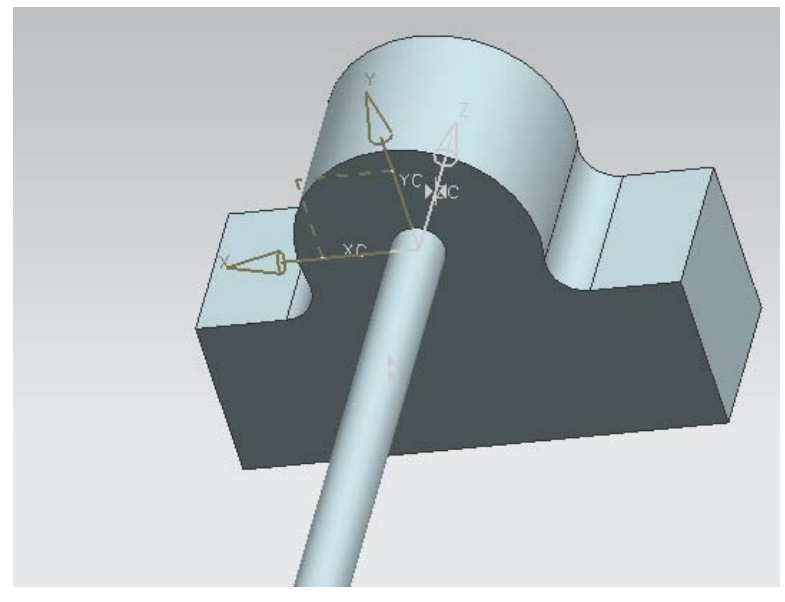

Figura.- 30

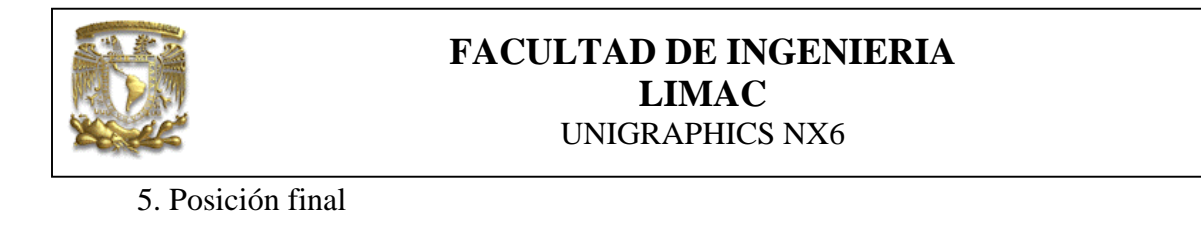

Seleccionar la cara de la pieza2 y en la opción Orientation seleccionar

|  | < 🗙 Assembly Constraints 💪 — 🗙 > |
|--|----------------------------------|
|  | Туре                             |
|  | Touch Align                      |
|  | Geometry to Constrain            |
|  | Orientation                      |
|  | * Select Two Objects (0)         |
|  | Reverse Last Constraint          |
|  | Settings V                       |
|  | OK Apply Cancel                  |

Figura.- 31

Selecciona la cara del SOPORTE que se muestra en la figura 32.

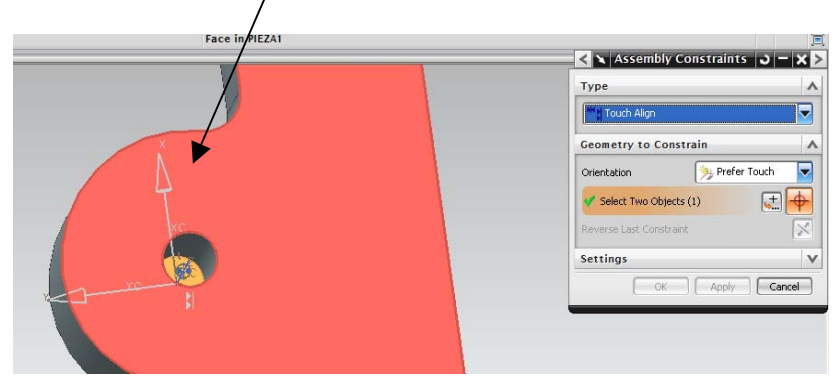

Figura.- 32

```
Selecciona <OK>
```

Finalmente el ensamble está finalizado.

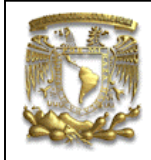

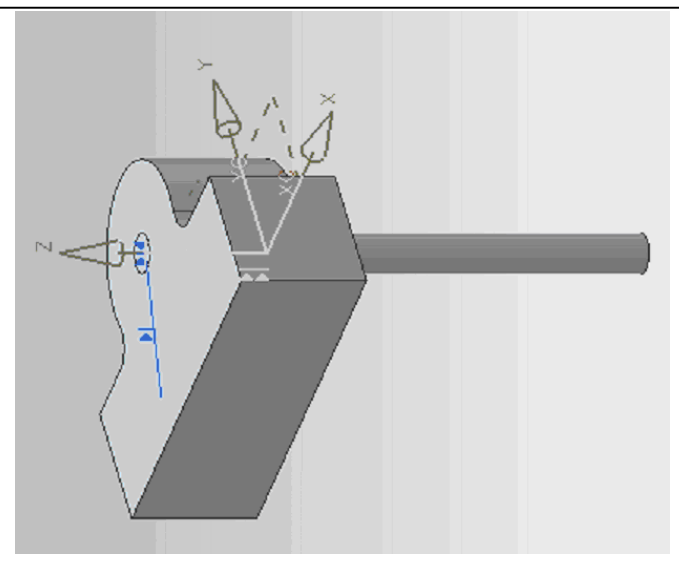

Figura.- 33 ENSAMBLE FINAL.